## **Procedure for CPT Output from CLIMSOFT**

**Step 1:** The stations required for CPT analysis are selected in the **station** table in the **main Climsoft database**. The selection is done by checking the box in the **CPT\_selection** column of the station table as shown in Fig 1. The screenshot below shows some GTS stations selected for CPT analysis for Niger.

|     | st  | ation   |                  |               |           |            |             | - = ×           |
|-----|-----|---------|------------------|---------------|-----------|------------|-------------|-----------------|
|     |     | id 👻    | station_name 👻   | qualifier 👻   | country 🚽 | district 👻 | authority 👻 | CPT_selection 🔫 |
|     | +   | 61036   | TILLABERY        |               | NIGER     |            |             |                 |
|     | +   | 61080   | MARADI           |               | NIGER     |            |             |                 |
|     | +   | 61075   | BIRNI-N'KONNI    |               | NIGER     |            |             |                 |
|     | +   | 61053   | DOSSO            |               | NIGER     |            |             |                 |
|     | +   | 61099   | GAYA             |               | NIGER     |            |             |                 |
|     | +   | 61052   | NIAMEY-AERO      |               | NIGER     |            |             |                 |
|     | +   | 61049   | N'GUIGMI         |               | NIGER     |            |             |                 |
|     | +   | 61091   | MAGARIA          |               | NIGER     |            |             |                 |
|     | +   | 61043   | TAHOUA           |               | NIGER     |            |             |                 |
|     | +   | 61024   | AGADEZ           |               | NIGER     |            |             |                 |
|     | +   | 61017   | BILMA            |               | NIGER     |            |             |                 |
|     | +   | 61090   | ZINDER           |               | NIGER     |            |             |                 |
|     | +   | 61096   | MAINE-SOROA      |               | NIGER     |            |             |                 |
|     | +   | 61085   | DIFFA            |               | NIGER     |            |             |                 |
|     | +   | 61045   | GOURE            |               | NIGER     |            |             |                 |
|     | +   | 65028   | KATSINA          |               | NIGERIA   |            |             |                 |
|     | +   | 65010   | SOKOTO           |               | NIGERIA   |            |             |                 |
|     | +   | 65001   | YELWA            |               | NIGERIA   |            |             |                 |
|     | +   | 65167   | YOLA             |               | NIGERIA   |            |             | <b>— —</b>      |
| Red | cor | d: I4 🔺 | 1022 of 1545 🕨 🕨 | 📫 🕅 🕅 No Filt | er Search | •          |             | •               |

## Fig 1. Station selection

Step 2: After log on to CLIMSOFT, Click on "Products" button on the Welcome screen. See Fig 2 below.

| 🕫 Welcome                                                                                                    | ×                |  |  |  |  |  |  |  |
|----------------------------------------------------------------------------------------------------|------------------|--|--|--|--|--|--|--|
| Welcome to CLIMSOFT Data Management System. This system allows you to<br>enter data, generate a number of products, carry out quality control of your data<br>and more ! |                  |  |  |  |  |  |  |  |
| Perform key entry using pre-defined forms                                                                                                    | Key Entry        |  |  |  |  |  |  |  |
| Synoptic feature data entry                                                                                                    | Synoptic Feature |  |  |  |  |  |  |  |
| Archive paper images                                                                                                    | Paper Archive    |  |  |  |  |  |  |  |
| Perform data transfer operations                                                                                                    | DB Utilities     |  |  |  |  |  |  |  |
| Perform quality control checks                                                                                                    | QC               |  |  |  |  |  |  |  |
| Retrieve tabulated data, graphs and<br>special products                                                                                                    | Products         |  |  |  |  |  |  |  |
| Add, remove or modify users                                                                                                    | User Admin       |  |  |  |  |  |  |  |
| Add or modify metadata information                                                                                                    | Metadata         |  |  |  |  |  |  |  |
| Unzip Downloaded NOAA GTS data                                                                                                    | Unzip NOAA       |  |  |  |  |  |  |  |
|                                                                                                    | Close            |  |  |  |  |  |  |  |
|                                                                                                    |                  |  |  |  |  |  |  |  |

Fig 2. CLIMSOFT Welcome screen showing the products button.

**Step 3:** The next screens shown in Fig 3, that appears after clicking the **Products** button shows a number of options for products. Click on **Data** Button.

| ducts 🛛 🔀     |
|---------------|
| Inventory     |
| Data 🤇        |
| Graphs        |
| CLIMAT        |
| Summaries     |
| Synop Feature |
| Backup        |
| oft_database_ |
| Help          |
|               |

Fig 3.Dialogue with different options for products

| 7             | Data                             |                             | X |  |  |  |  |  |
|---------------|----------------------------------|-----------------------------|---|--|--|--|--|--|
|               |                                  |                             |   |  |  |  |  |  |
|               | C Hourly                         | 🔿 Dekadal                   |   |  |  |  |  |  |
|               | 🔿 Daily                          | C Monthly                   |   |  |  |  |  |  |
|               | C Daily for RolimDex             | © Annual                    |   |  |  |  |  |  |
|               | C Daily for Instat               | C Long-term Means           |   |  |  |  |  |  |
|               | C Pentad Rainfall                | C Long-term Extremes        |   |  |  |  |  |  |
|               | C Climatology XML Output         | C Monthly XML Output        |   |  |  |  |  |  |
|               | C Three Month Climate Monitoring | CPT output                  |   |  |  |  |  |  |
|               | C Daily for WACA-DARE            | $\smile$                    |   |  |  |  |  |  |
|               | Satellite Estimates              |                             |   |  |  |  |  |  |
|               | C SURFER Residuals               | C Sat. estimates by country |   |  |  |  |  |  |
|               | C Sat. Estimates for single day  |                             |   |  |  |  |  |  |
| OK Close Help |                                  |                             |   |  |  |  |  |  |

Step 4: On the dialogue that appears next, choose CPT output and click OK as shown in Fig 4

## Fig 4. Data output options

**Step 5:** On the CPT dialogue enter the required parameters , namely , **Begin Year**, **End Year**, **Begin Month** and **End Month**. Next, click **Execute** button. Information will appear above the **Execute** button to show that processing is in progress.

| 🕫 CPT Output                                                                                                    | ×          |  |  |  |  |  |  |
|----------------------------------------------------------------------------------------------------|------------|--|--|--|--|--|--|
| Stations required for CPT output are pre-selected in the<br>station table by checking the CPT_selection field to TRUE |            |  |  |  |  |  |  |
| Begin Year:                                                                                                    | 2001       |  |  |  |  |  |  |
| End Year:                                                                                                    | 2010       |  |  |  |  |  |  |
| Begin Month:                                                                                                    | 7          |  |  |  |  |  |  |
| End Month:                                                                                                    | 9          |  |  |  |  |  |  |
| Processing Please wait !                                                                                              |            |  |  |  |  |  |  |
| Execute _                                                                                                    | Close help |  |  |  |  |  |  |

Fig 5. Dialogue for entering parameters for required data range

**Step 6:** When processing is complete the message above the **Execute** changes to show that processing is complete and a standard message box will appear indicating that the CPT data table has been created.

| CPT Output     Stations required for CPT output are pre-selected in the station table by checking the CPT_selection field to TRUE |                                  |
|----------------------------------------------------------------------------------------------------|----------------------------------|
|                                                                                                    | Climsoft                         |
| Begin Year: 2001                                                                                                    |                                  |
| End Year: 2010                                                                                                    | CPT table created successfully ! |
| Begin Month: 7                                                                                                    | ОК                               |
| End Month: 9                                                                                                    |                                  |
| Processing complete !                                                                                                    |                                  |
| Execute Close help                                                                                                    |                                  |

## Fig 6. Completion of CPT output

**Step 7:** The generated data table for CPT is stored in the CLIMSOFT **Data** subfolder under the name **CPT\_output** and will be in CSV format which can be viewed in Excel. The station ID appears in the first row. This example shows WMO station ID, but NMHSs should use the local ID. Station ID was used to represent the station to avoid editing long station names to meet the criteria for CPT which stipulates that the station name must not have spaces and the length of the name must <= 16 characters.

| 1  | CPT_output.csv |          |          |       |       |          |          |          |       |          | = x      |          |
|----|----------------|----------|----------|-------|-------|----------|----------|----------|-------|----------|----------|----------|
|    | А              | В        | С        | D     | E     | F        | G        | Н        | I.    | J        | К        |          |
| 1  | STN            | 61017    | 61024    | 61036 | 61043 | 61045    | 61052    | 61053    | 61075 | 61090    | 61099    |          |
| 2  | LAT            | 18.68333 | 16.96667 | 14.2  | 14.9  | 13.98333 | 13.48333 | 13.03333 | 13.8  | 13.78333 | 11.88333 |          |
| 3  | LON            | 12.91667 | 7.983333 | 1.45  | 5.25  | 10.3     | 2.166667 | 3.3      | 5.25  | 8.983334 | 3.45     |          |
| 4  | 2001-07_09     | 10.7     | 72.6     | 295.5 | 375.3 | 357.5    | 453.3    | -999     | 240.6 | 384.8    | 532.5    |          |
| 5  | 2002-07_09     | 0        | 128.2    | 212.9 | 269.1 | 172.2    | 297.5    | -999     | 327.4 | 265.9    | 544.3    | =        |
| 6  | 2003-07_09     | 2        | 156.8    | 83.2  | 222.6 | 190.6    | 359.5    | -999     | 282.2 | 377.5    | 605.2    |          |
| 7  | 2004-07_09     | 35.1     | 153.7    | 229.8 | 127.4 | 240.7    | 368.8    | -999     | 351.9 | 281.3    | 400.4    |          |
| 8  | 2005-07_09     | 0        | 131.5    | 41.9  | 153.6 | 146.7    | 414.5    | -999     | 166.8 | 327.3    | 453.3    |          |
| 9  | 2006-07_09     | 2        | 150.5    | -999  | 138.6 | 162.5    | 255.3    | -999     | 251.4 | 365.3    | 552.6    |          |
| 10 | 2007-07_09     | 0        | 227.9    | 371   | 159.8 | 189      | 399.8    | -999     | 157.9 | 433.9    | 355.3    |          |
| 11 | 2008-07_09     | -999     | 100.6    | 123.7 | 399.6 | 38.8     | 376.4    | -999     | 266   | 373.8    | 408.7    |          |
| 12 | 2009-07_09     | 0.5      | 148.8    | 146.6 | 272.5 | 85       | 488.1    | -999     | 241.2 | 312.5    | 518      |          |
| 13 | 2010-07_09     | 6.7      | 172.8    | 372.3 | 250.1 | 350      | 356.4    | 109.9    | 407.1 | 423.8    | 447.1    |          |
| 14 |                |          |          |       |       |          |          |          |       |          |          | <b>•</b> |
|    |                |          |          |       |       |          |          |          |       | 🕨 🛛i     |          |          |

Fig 7. CPT output from CLIMSOFT displayed in Excel